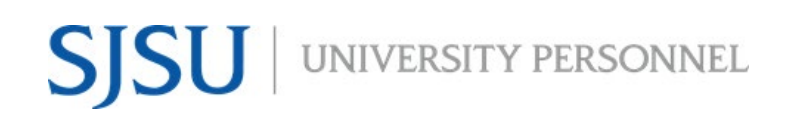

UNIVERSITY PERSONNEL 408-924-2250

## **Table of Contents**

| Table of Contents                                                 | 1  |
|-------------------------------------------------------------------|----|
| Introduction                                                      | 2  |
| General Process                                                   | 2  |
| Step-by-Step Process to Screen and Evaluate                       | 3  |
| Step-by-Step Process for Search Committee Chair to Review Results | 12 |
| Run SJ-Staff Recruitment Evaluation Report                        | 13 |
| Bulk Move Candidates                                              | 15 |
| Appendix A: Screening Criteria for Staff & MPP                    | 20 |

UNIVERSITY PERSONNEL 408-924-2250

#### Introduction

All screening of applications and the evaluation of interviews will be done through the CHRS Recruiting system. The processes vary between faculty and staff and may differ depending on the size of the applicant pool and the search committee chair/hiring manager's discretion. This guide will show you how to review and give feedback as a search committee member and as a search committee chair for staff and MPP recruitments. The roles referenced in this guide are:

- Recruiter •
- Search Committee Chair "Search Chair"
- Search Committee Members "Committee"
- Department/Recruitment Admin "Admin"
- Hiring Manager

#### **General Process**

- 1. Recruiter routes applications
- 2. Application Screening begins (Required & Preferred Qualifications)
  - a. Committee screens applications
  - b. Search Chair collaborates with Committee to complete final evaluation
- 3. After review, Admin runs the SJ-Staff Evaluation Report to preserve the screening information
- 4. Search Chair or Admin moves applicants:
  - a. Applicants who do not meet Required Qualifications are moved to Application Screening Unsuccessful
  - b. Applicants who meet Required Qualifications but will not be moved forward to interview are moved to Application Screening Unsuccessful
  - c. Applicants who may be considered later are moved to Hold
  - d. All other applicants are moved to Invite for Interview

#### 5. Interview Evaluation begins

- a. Committee completes evaluations individually
- b. Search Chair collaborates with Committee to complete final evaluation
- 6. After review, Admin runs the SJ-Staff Evaluation Report to preserve the screening information
- 7. Search Chair or Admin moves applicants:
  - a. Applicants who will not be moved forward to the next step are moved to Interview Unsuccessful
  - b. Applicants who may be considered later are moved to Hold
  - c. All other applicants are moved to Reference Check Initiated
- 8. Once Reference Checks are complete, Hiring Manager Evaluation begins
- 9. After Hiring Manager has completed their review, Admin runs the SJ-Staff Evaluation Report to preserve the screening information
- 10. Hiring Manager or Admin notifies Recruiter
- 11. Search Chair or Admin moves applicants:
  - a. Applicants who will not be moved forward to the next step are moved to Hiring Manager Review Unsuccessful
  - b. Applicants who may be considered later are moved to Hold
- 12. Recruiter moves finalist(s) to Prepare Offer to Extend

UNIVERSITY PERSONNEL 408-924-2250

## Step-by-Step Process to Screen and Evaluate

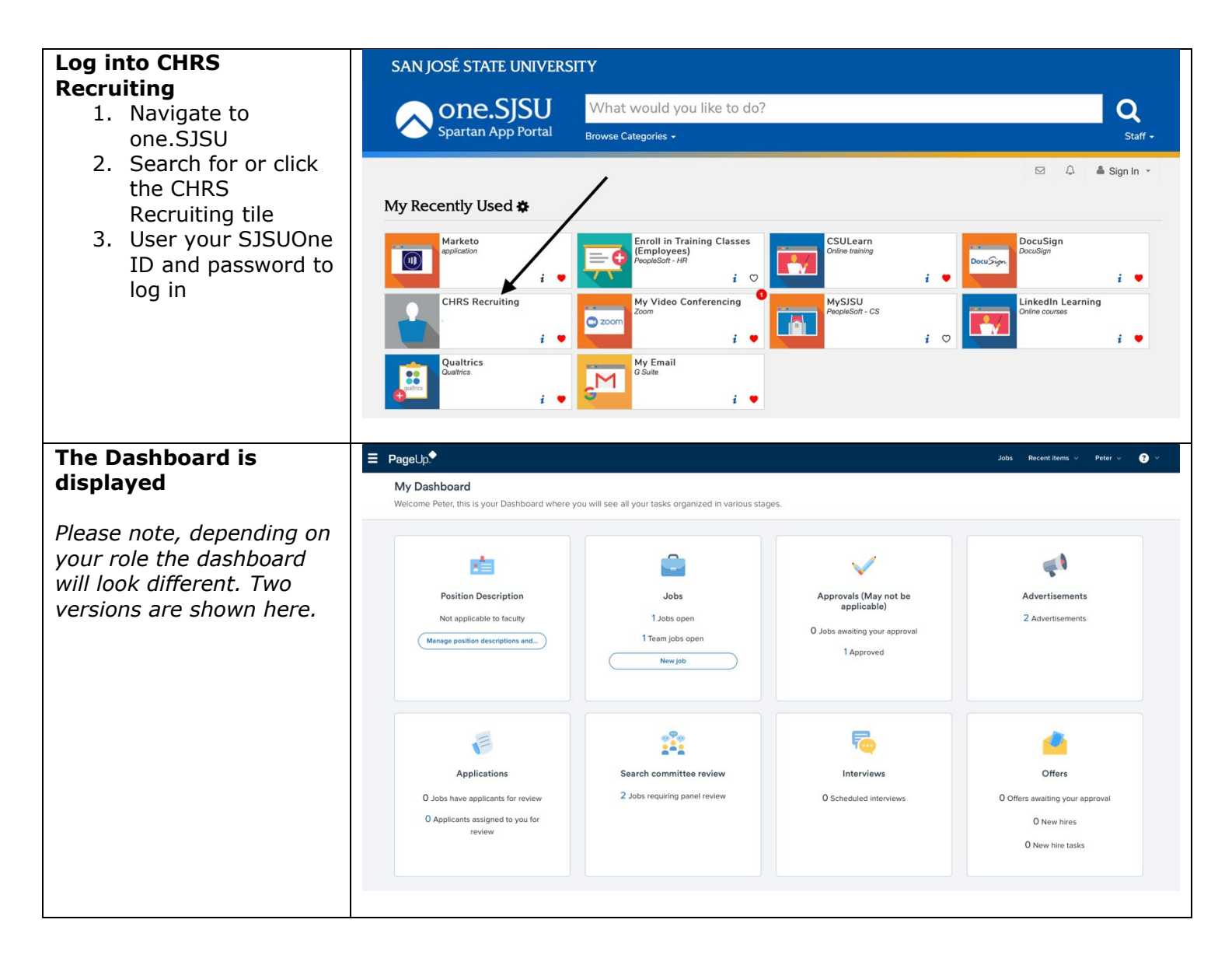

## SCREENING APPLICATIONS AND EVALUATING INTERVIEWS STAFF & MPP RECRUITMENTS

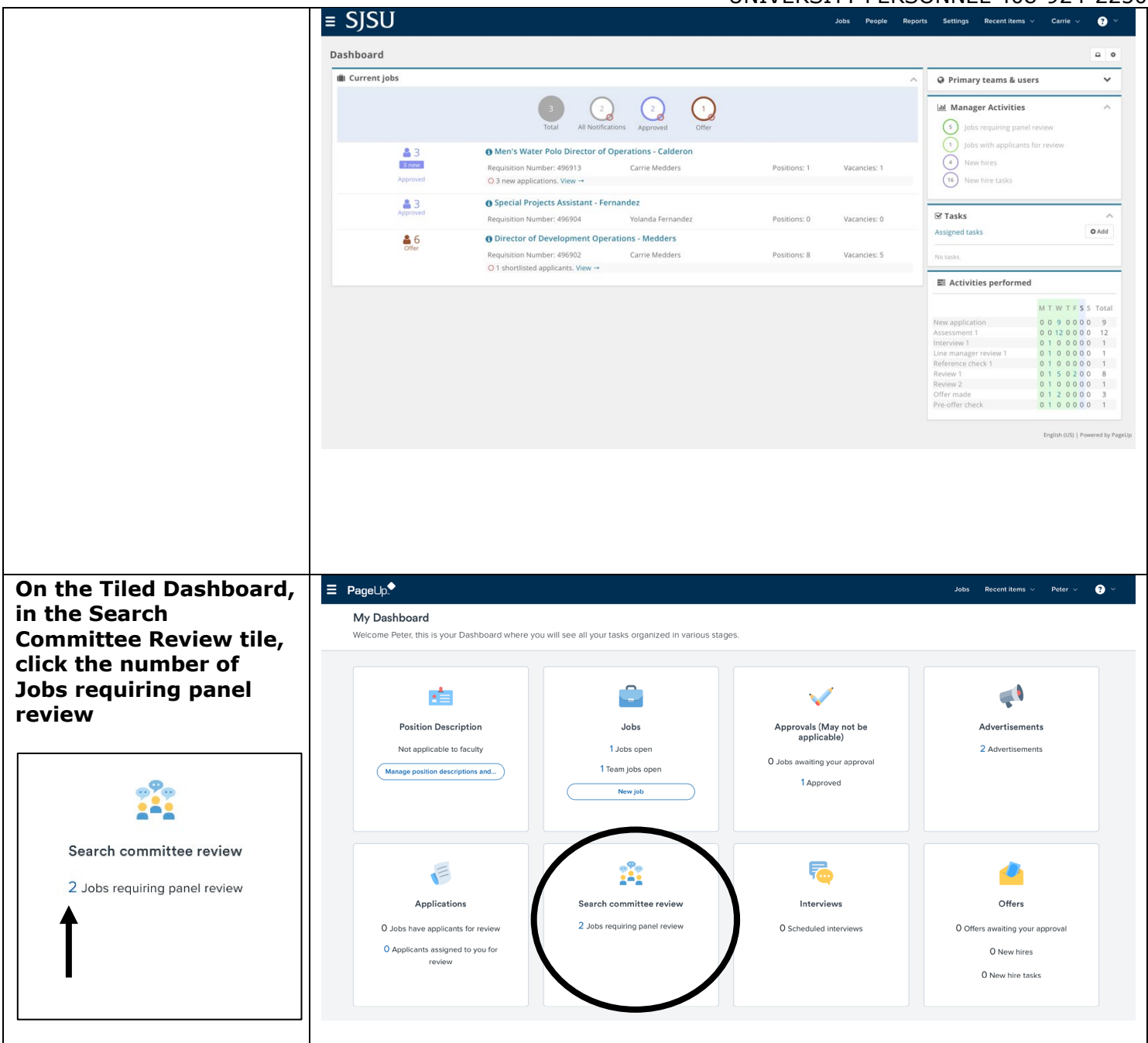

## SCREENING APPLICATIONS AND EVALUATING INTERVIEWS STAFF & MPP RECRUITMENTS

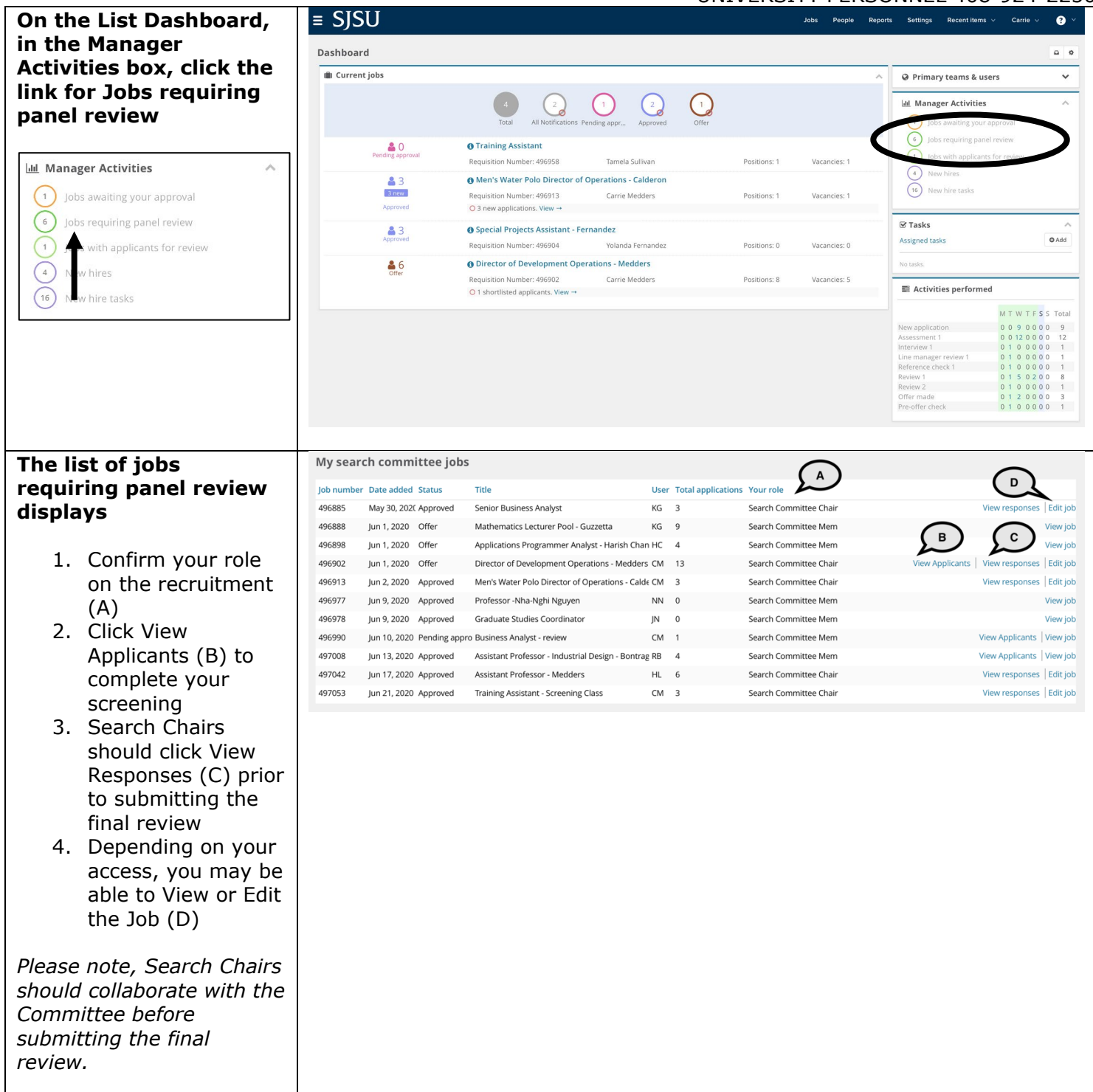

## SCREENING APPLICATIONS AND EVALUATING INTERVIEWS STAFF & MPP RECRUITMENTS

UNIVERSITY PERSONNEL 408-924-2250

#### **View Applicants**

- A list of applicants is seen on the left side (A)
- Icons to the left of the name can be used to view the applicant's information (B)
- 3. Use Bulk compile and send (C) to generate one PDF of data for all applicants
- Use Bulk move (D) to bulk move candidates from one status to another
- The criteria are displayed on the page (E)
- The rating for each criterion is shown (F), along with a comment section (G)

Please note, each criterion has its own rating (outcome) and comment box. For Staff & MPP you will evaluate all required qualifications as one group; the same goes for preferred qualifications.

Please note, the rating (outcome) descriptions are plural even though you are only reviewing one criterion at a time. These are system-delivered values and cannot be changed.

| Department Coordinator (498447)<br>Job Code/Empl<br>12 Mo                                             | Job Code/Employee Classification: Admin                       | Support Coord 12 Mo | Saved:   |
|----------------------------------------------------------------------------------------------------|---------------------------------------------------------------|---------------------|----------|
| Bulk compile and send         Bulk move           Select all         Sort:         Outcome         \$ | Selection criteria<br>Application is complete; all required   | Outcome             | Comments |
| Application Screening                                                                                 | documents included (SJ-1 Staff Application Screening)         |                     |          |
| Ben Bertor                                                                                            | Preferred Qualifications                                      | Select              | •        |
| Dec 3, 2020                                                                                           | (SJ-1 Staff Application Screening)                            |                     |          |
| Dec 3, 2020                                                                                           |                                                               |                     | *        |
| Dec 3, 2020<br>Tori Kelly<br>Dec 3, 2020                                                              | Required Qualifications<br>(SJ-1 Staff Application Screening) | Select              | •        |

SJSU | University personnel

#### SCREENING APPLICATIONS AND EVALUATING INTERVIEWS STAFF & MPP RECRUITMENTS

| C – Bulk compile and                                                                                                    | Bulk compile and send                                                                                                    |
|----------------------------------------------------------------------------------------------------|----------------------------------------------------------------------------------------------------|
| Sella                                                                                                    | ✓ Select all Sort: Outcome ♦                                                                                                    |
| <ol> <li>Click Select all or<br/>check the boxes by<br/>each applicant for<br/>which you wish to<br/>compile data</li> <li>Click the Bulk<br/>compile and send<br/>button</li> </ol>                                                         | <ul> <li>Select an</li> <li>Application Screening</li> <li>Abby Sheeran<br/>Jun 10, 2020</li> <li>Callie Fall<br/>Jun 10, 2020</li> <li>Daveed Diggs<br/>Jun 10, 2020</li> <li>Layla Spartan4<br/>Jun 2, 2020</li> <li>Matthew Spartan5</li> </ul>                                          |
|                                                                                                    | Jun 2, 2020                                                                                                    |
| Select the data you<br>wish to compile                                                                                                    | Bulk action status: <b>§</b> 5 Applicants Complete<br>You have selected 5 applicants to compile documents for, please select the documents you would                                                                                                    |
| <ol> <li>Check items from<br/>the application (A);<br/>typical items<br/>include personal<br/>details, profile, app<br/>form, additional<br/>form, app notes</li> <li>Check documents<br/>the applicant may<br/>have attached (B)</li> </ol> | like to include.         Application details         Applicant personal details         Profile         Application form         Additional form         Application notes         Onboarding Form         Completed internal reference check forms         Completed phone screening forms |
| <i>Please note: Applicants<br/>are only allowed to upload<br/>the following document<br/>types:</i>                                                                                                    | Completed interview forms Completed online reference check form                                                                                                    |
| <ul> <li>Resume</li> <li>Cover Letter</li> <li>Other document</li> <li>Certification</li> </ul>                                                                                                    | Applicant documents   Award   Bibliography   C.V.   Certification   Contact Reference   Cover letter   Dissertation Abstract   Diversity Statement                                                                                                    |

#### SCREENING APPLICATIONS AND EVALUATING INTERVIEWS STAFF & MPP RECRUITMENTS

| Continue selecting<br>items to include in the<br>bulk file<br>3. Select nothing from<br>the Recruiter<br>Documents (C)<br>4. Check the print<br>double-sided option<br>if applicable (D)<br>5. Click Create PDF | Recruiter documents<br>Interview Notes<br>Mail matcher document<br>Medical<br>Other - Recruiter<br>Other Recruitment Documents<br>Test results<br>Print options<br>Format for double-sided printing                                                                                                    |
|----------------------------------------------------------------------------------------------------|----------------------------------------------------------------------------------------------------|
| The bulk compile<br>process begins                                                                                                    | Bulk action status: 👕 5 Applicants 🔷 Complete                                                                                                    |
| The action status shows<br>the various steps of the<br>process and how many<br>documents are posted                                                                                                    | O O   Documents<br>Processed   Warnings   Successful   Looking for forms   Bulk action status:   State   O   O |

## SCREENING APPLICATIONS AND EVALUATING INTERVIEWS STAFF & MPP RECRUITMENTS

| Bulk action status: 😏 5 Applicants Complete                                                                                                    |  |  |  |
|----------------------------------------------------------------------------------------------------|--|--|--|
| To download the document, right click on the link below and select 'Save Target As'.<br>Note: To send the document it is not necessary to download the document below.<br>The document will be sent as an attachment with the communication below.                                                                                                    |  |  |  |
| Your document is ready to download:<br>Download document (1.3 mb)                                                                                                    |  |  |  |
| Send document: • Yes • No                                                                                                    |  |  |  |
| User:                                                                                                    |  |  |  |
| No user selected.                                                                                                    |  |  |  |
| Erom:* sisu hrtest@gmail.com                                                                                                    |  |  |  |
| Subject:*                                                                                                    |  |  |  |
| Department Coordinator (498447)<br>Job Code/Employee Classification: Admin Support Coord 12 Mo<br>Saved: ✓                                                                                                    |  |  |  |
| Bulk compile and send     Bulk move     Selection criteria     Outcome     Comments       Select all     Sort:     Outcome     Application is complete; all required documents included     2 - Meets all requirements     comments       Application Screening     (S)-1 Staff Application Screening)     (S)-1 Staff Application Screening)     comments     comments |  |  |  |
| Dec 3, 2020     Preferred Qualifications     2 - Meets all requirements     comments       Image: Dec 3, 2020     (Sj-1 Staff Application Screening)     Image: Dec 3, 2020     Image: Dec 3, 2020       Image: Dec 3, 2020     Image: Dec 3, 2020     Image: Dec 3, 2020     Image: Dec 3, 2020                                                                        |  |  |  |
| Image: Bachel Platten Dec 3, 2020       Required Qualifications       2 - Meets all requirements       Comments         Image: Dec 3, 2020       (5)-1 Staff Application Screening)       (5)-1 Staff Application Screening)       Image: Dec 3, 2020       Image: Dec 3, 2020                                                                                          |  |  |  |
|                                                                                                    |  |  |  |

## SCREENING APPLICATIONS AND EVALUATING INTERVIEWS STAFF & MPP RECRUITMENTS

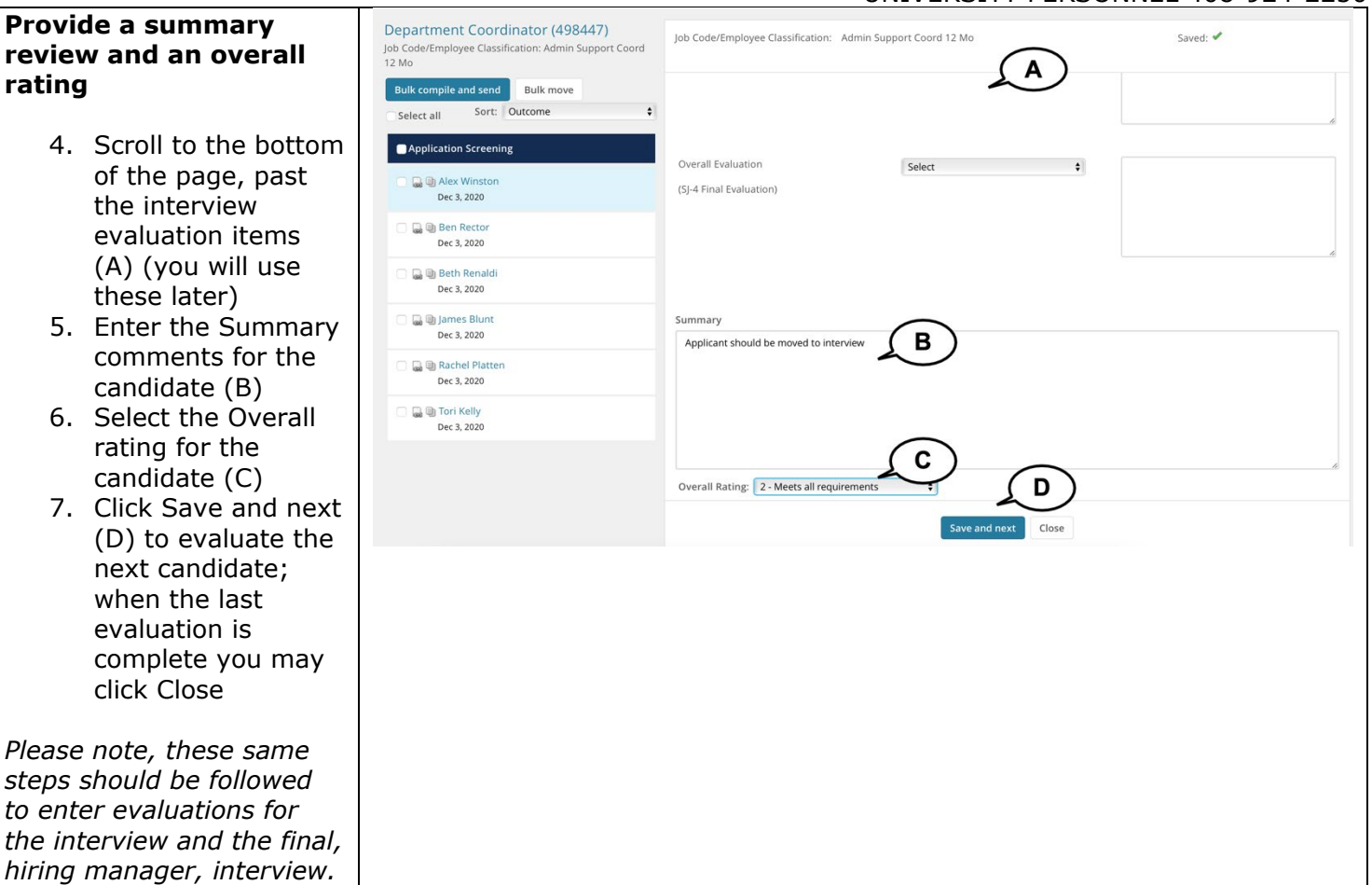

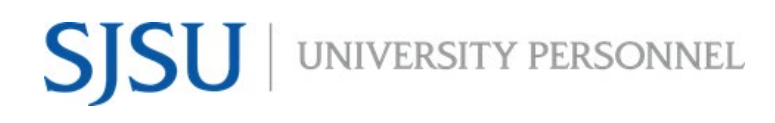

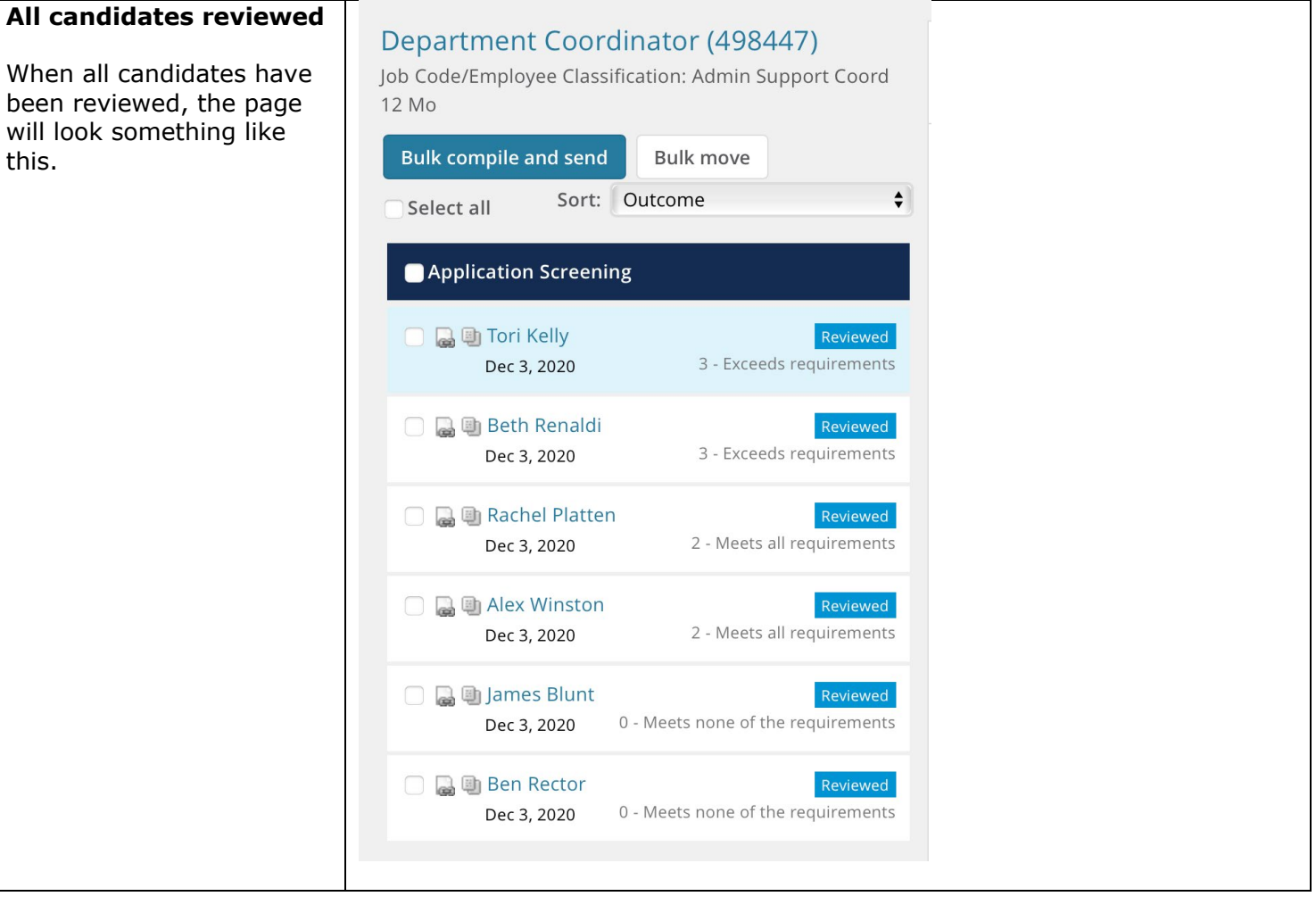

UNIVERSITY PERSONNEL 408-924-2250

## Step-by-Step Process for Search Committee Chair to Review Results

| From the main list of<br>jobs, Search Chairs will<br>have the ability to View<br>Responses (C) once all<br>feedback has been<br>entered<br>Please note, the Search<br>Chair should review the<br>responses prior to entering<br>their own feedback. Their<br>feedback should take all<br>other feedback into                                                                                                    | My search committee jobs           Job number Date added Status         Title           496885         May 30, 2024 Approved         Senior Business.           496885         Jun 1, 2020         Offer         Mathematics Lec           496888         Jun 1, 2020         Offer         Applications Proj           496902         Jun 1, 2020         Offer         Director of Devel           496913         Jun 2, 2020         Approved         Men's Water Poli           496977         Jun 9, 2020         Approved         Graduate Studie           496993         Jun 1, 2020         Approved         Graduate Studie           496994         Jun 10, 2020         Peproved         Assistant Profess           49708         Jun 17, 2020         Approved         Assistant Profess           497053         Jun 21, 2020         Approved         Training Assistant | User     Total appl       Analyst     KG     3       sturer Pool - Guzzetta     KG     9       grammer Analyst - Harish Chan HC     4     13       lopment Operations - Medders     M     13       o Director of Operations - Cald€ CM     3     3       vghi Nguyen     NN     0       s Coordinator     JN     0       c- review     CM     1       cor - Industrial Design - Bontrag RB     4       scor - Medders     HL     6       t Screening Class     CM     3                                                                                                    | ications Your role<br>Search Committee Chair<br>Search Committee Mem<br>Search Committee Chair<br>Search Committee Chair<br>Search Committee Chair<br>Search Committee Mem<br>Search Committee Mem<br>Search Committee Mem<br>Search Committee Mem<br>Search Committee Chair<br>Search Committee Chair | View responses   Edit Job<br>View Applicants   View responses   Edit Job<br>View Job<br>View Pesponses   Edit Job<br>View responses   Edit Job<br>View Job<br>View Applicants   View Job<br>View Applicants   View Job<br>View Applicants   View Job<br>View responses   Edit Job<br>View responses   Edit Job |
|----------------------------------------------------------------------------------------------------|----------------------------------------------------------------------------------------------------|----------------------------------------------------------------------------------------------------|----------------------------------------------------------------------------------------------------|----------------------------------------------------------------------------------------------------|
| The responses are<br>displayed by reviewer<br>(search committee<br>member) and by type of<br>review; to see all types<br>at once, change the<br>drop down to All (A)<br>To enter your own<br>feedback as the Search<br>Chair, navigate back to<br>the jobs page and click<br>View Applications<br>Please note, it is<br>recommended that the<br>Search Chair's feedback be<br>completed as a group to<br>ensure collaboration. The<br>Search Chair's feedback is | Director of Development Operations -<br>Medders (496902)<br>Feedback from search committee members<br>All • Print<br>• Offer Accepted Paperwork Received<br>• Application Screening Unsuccessful<br>• Application Screening<br>• Abby Sheeran<br>• Layla Spartan4<br>• Matthew Spartan5                                                                                                    | Development experience in high<br>Carrie Medders       Comm         "2 - Meets all requirements"       Comm         "Master's Degree (SJ-Preferred Qu<br>Carrie Medders       Comm         "0 - Meets none of the<br>requirements"       Comm         "3 + years relevant experience (SJ-<br>Carrie Medders       Comm         "3 - Exceeds requirements"       Comm         "2 - Meets all requirements"       Comm         "3 - Exceeds requirements"       Comm         "2 - Meets all requirements"       Comm         "2 - Meets all requirements"       Comm         "2 - Meets all requirements"       Comm         "2 - Meets all requirements"       No res         "3 - Exceeds requirements"       No res | er education (SJ-Preferred Qualification<br>ents<br>Jalifications)<br>ents<br>Required Qualifications)<br>ents<br>(SJ-Required Qualifications)<br>ents                                                                                                    | ns)                                                                                                    |

UNIVERSITY PERSONNEL 408-924-2250

## Run SJ-Staff Recruitment Evaluation Report

The Admin will have access to run this report, as will the College Resource Manager or Analyst.

| Navigate to the Job<br>Card                            | Training Assistant                                                | •••                      |
|--------------------------------------------------------|-------------------------------------------------------------------|--------------------------|
|                                                        | Position info Notes Documents Reports                             |                          |
| This step should be<br>completed by the Admin          |                                                                   |                          |
| 1. Click Reports (A)                                   | View Job Card User Guides                                         |                          |
|                                                        | REQUISITION INFORMATION                                           |                          |
|                                                        | Internal Team: SJ-University Personnel - 1237                     | Y                        |
|                                                        | Recruitment Process:* SJ-Staff/MPP \$                             |                          |
|                                                        | Application Form: SJ-Staff/MPP Application Form                   | Preview Question Library |
|                                                        | Job Code/Employee Classification:* Admin Analyst/Spclst 12 Mo 🔍 🍠 |                          |
|                                                        | Job Code: 1038                                                    |                          |
|                                                        |                                                                   |                          |
| Select the Report                                      | Training Assistant                                                | •••                      |
| 2. Click SJ-Staff<br>Recruitment<br>Evaluation (A)     | Position info Notes Documents Reports                             |                          |
| Please note the SI-Staff                               | SJ-Faculty Applicant List SJ-Faculty Recruitment Evaluation       | SJ-Staff Applicant List  |
| Applicant List is available                            | Julia Chan Julia Chan I                                           | _isa Chen                |
| to run during the                                      | 8 days ago 14 days ago 3                                          | 3 days ago               |
| recruitment. This will be<br>useful when the applicant |                                                                   |                          |
| pool is large, and the<br>committee wants to jot       | SJ-Staff Recruitment Evaluation                                   |                          |
| down notes and track the                               | Lisa Chen                                                         |                          |
| status to which you wish                               | 15 days ago                                                       |                          |
| to move applicants.                                    |                                                                   |                          |
|                                                        |                                                                   |                          |

SJSU | University personnel

## SCREENING APPLICATIONS AND EVALUATING INTERVIEWS STAFF & MPP RECRUITMENTS

| The repo             | ort is displayed                                   | Report     |                                                                       |                                |                                       | <u> </u>                 | idminuat.dc4.pageuppe | ople.com        |                      |                                |                                                                      |                                     |
|----------------------|----------------------------------------------------|------------|-----------------------------------------------------------------------|--------------------------------|---------------------------------------|--------------------------|-----------------------|-----------------|----------------------|--------------------------------|----------------------------------------------------------------------|-------------------------------------|
|                      |                                                    | SJ-Staff   | Recruitn                                                              | nent Evaluatio                 | 'n                                    |                          |                       |                 |                      |                                |                                                                      |                                     |
|                      |                                                    | Job number | rTitle                                                                | Department positio             | nMultiple Position N                  | umbersApplicant first na | meApplicant last n    | ameType         | Search Committee Mem | berCompetency                  | Selection Criteria                                                   | Overall Ou                          |
|                      |                                                    | 497116     | Training<br>Assistant<br>-<br>Screening                               | University                     | SL0000040                             | Androwy                  | Grant                 | Chair           | Carrie Medders       | SJ-Preferred                   | Experience in higher                                                 |                                     |
|                      |                                                    |            | Class<br>2020-06-<br>29 PM                                            | Personnel - 1237               | 5, 00000000                           | , and en                 | oron                  | C. I.C.         |                      | Qualifications                 | education                                                            |                                     |
|                      |                                                    | 497116     | Training<br>Assistant<br>-<br>Screening<br>Class<br>2020-06-<br>29 PM | University<br>Personnel - 1237 | SJ-0000040                            | Andrew                   | Grant                 | Chair           | Carrie Medders       | SJ-Preferred<br>Qualifications | Experience working<br>with online training<br>systems                |                                     |
|                      |                                                    | 497116     | Training<br>Assistant<br>-<br>Screening<br>Class<br>2020-06-<br>29 PM | University<br>Personnel - 1237 | SJ-0000040                            | Andrew                   | Grant                 | Chair           | Carrie Medders       | SJ-Required<br>Qualifications  | 3+ years relevant<br>experience                                      | 0 - Meets<br>none of ti<br>requirem |
|                      |                                                    | 497116     | Training<br>Assistant<br>-<br>Screening<br>Class<br>2020-06-<br>29 PM | University<br>Personnel - 1237 | SJ-00000040                           | Andrew                   | Grant                 | Chair           | Carrie Medders       | SJ-Required<br>Qualifications  | Bachelor's degree in a<br>relevant field or<br>equivalent experience | 0 - Meets<br>none of ti<br>requirem |
|                      |                                                    | 497116     | Training<br>Assistant<br>-<br>Screening<br>Class<br>2020-06-<br>29 PM | University<br>Personnel - 1237 | SJ-0000040                            | Andrew                   | Grant                 | Panel<br>Member | Lisa Vlay            | SJ-Preferred<br>Qualifications | Experience in higher<br>education                                    | 2 - Meets<br>requirem               |
|                      |                                                    |            | _                                                                     |                                |                                       | Close window             | Select a format       | ¢               | Export               |                                |                                                                      |                                     |
| Downloa<br>Excel     | ad the file to                                     | Clos       | e win                                                                 | dow / Se                       | elect a form                          | nat                      |                       | Reaui           | red                  |                                |                                                                      |                                     |
| 3. Se<br>(2<br>th    | elect Excel<br>2007+) File from<br>e dropdown list | 2103       |                                                                       | C:<br>E><br>E>                 | SV (comma<br>ccel file<br>ccel (2007- | a delimited) f           | ile                   | ENPOI           |                      |                                |                                                                      |                                     |
| 4. Cl<br>5. Do<br>re | ick Export<br>ownload the<br>port                  |            |                                                                       |                                |                                       |                          | 0                     |                 |                      |                                |                                                                      |                                     |

UNIVERSITY PERSONNEL 408-924-2250

#### **Bulk Move Candidates**

This process can be completed by the Search Chair from the screening page. The Admin can also move the candidate from the Manage Applications page. This section shows how to Bulk Move from the screening page. Refer to the <u>Manage Recruitments – Staff & MPP</u> user guide for steps on moving the candidates from the Manage Applications page.

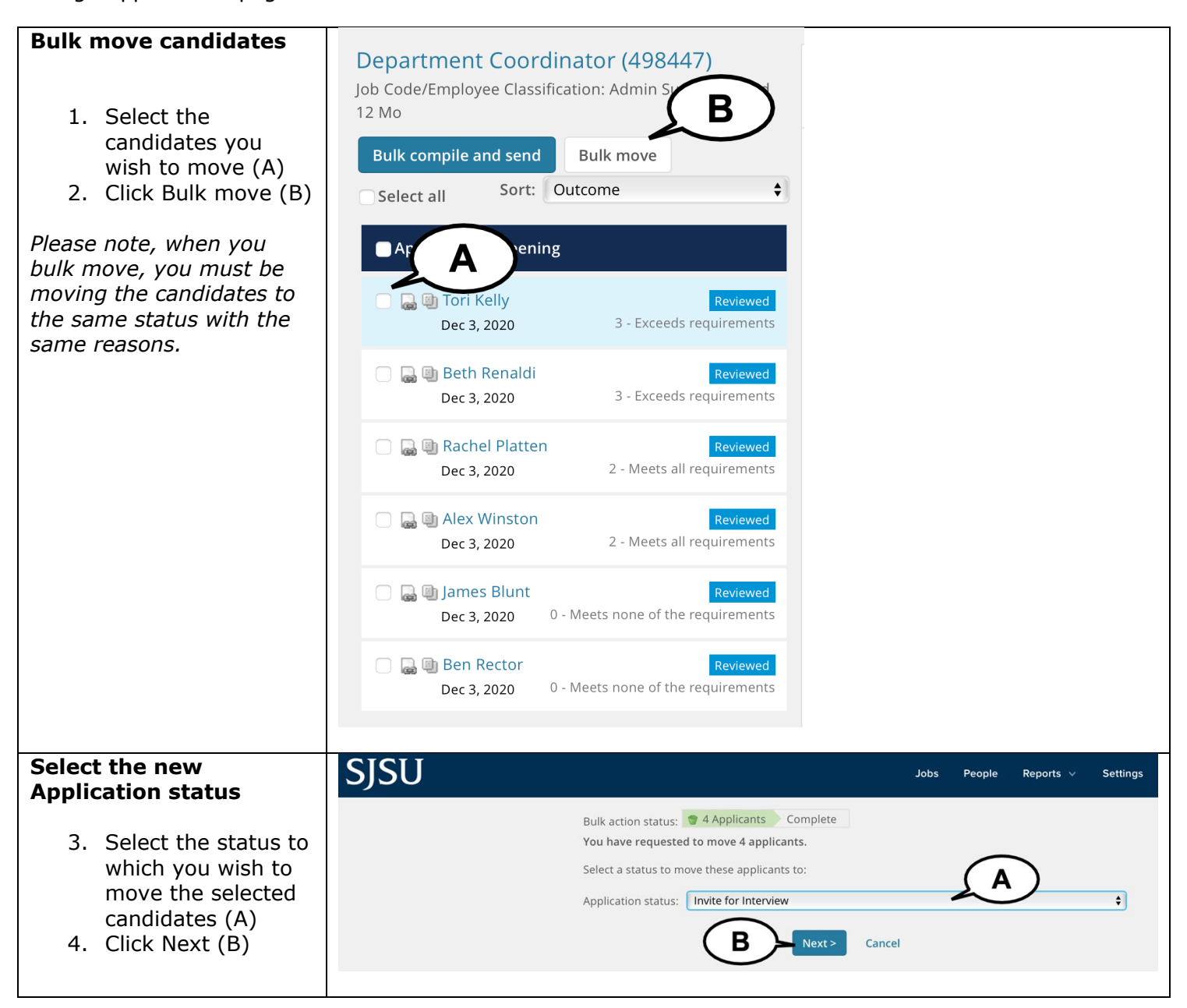

# UNIVERSITY PERSONNEL

No.

## SCREENING APPLICATIONS AND EVALUATING INTERVIEWS **STAFF & MPP RECRUITMENTS**

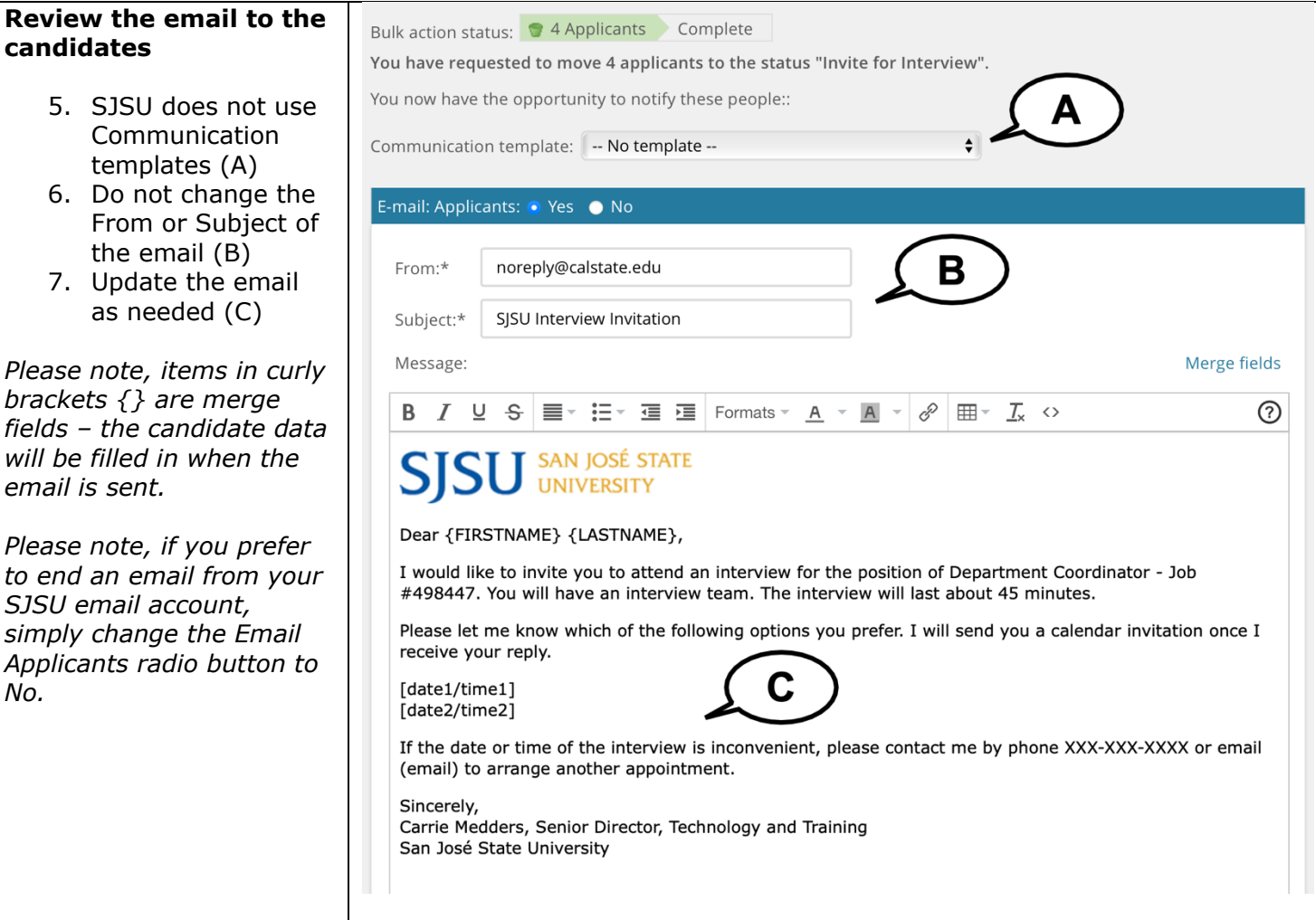

## $SJSU \mid {\tt university personnel}$

## SCREENING APPLICATIONS AND EVALUATING INTERVIEWS STAFF & MPP RECRUITMENTS

| Complete the move                                                                                                    |                                                                                                    |
|----------------------------------------------------------------------------------------------------|----------------------------------------------------------------------------------------------------|
| <ul> <li>8. You have the option to add files to the email (A)</li> <li>9. You have the option to delay sending the email so that it won't send immediately (B)</li> </ul> | Drag & Drop files here<br>Or click to browse from local drive.<br>1000MB file size limit<br>Delay e-mail by:* No delay :       |
| 10. You may see a note<br>alerting you that<br>candidates will not<br>receive text                                                                                        | None of these people have opted to receive SMS messages, so they cannot be notified via SMS.                                   |
| messages (C)<br>11. Add Additional<br>users if necessary<br>(D)                                                                                                    | Additional users from Job: •Yes • No D Note                                                                                    |
| 12. Add a Note if<br>application (E);<br>only administrators<br>can view the notes                                                                                        | The following will be added to the applicant notes for administrators to view:                                                 |
| 13. Update the job<br>status by selecting<br>the Yes radio<br>button (F)                                                                                                  | Update job status from Shortlisting to Interviewing: • Yes • No                                                                |
| 14. Click Move now (G)                                                                                                    | G Move now Cancel                                                                                                    |
| You are returned to the<br>screening page; move<br>the remaining<br>candidates                                                                                            | • You have just moved 4 applicants to the status 'Invite for Interview'.                                                       |
| 15. Select the<br>checkboxes for the<br>remaining<br>candidates (A)<br>16. Click Bulk move (B)                                                                            | Department Coordinator (498447)<br>Job Code/Employee Classification: Admin Support<br>12 Mo<br>Bulk compile and send Bulk move |
| <i>Please note, when moving candidates to an unsuccessful status, the reason for them being unsuccessful must be the same. Otherwise, you will</i>                        | Select all Sort: Outcome                                                                                                    |
| need to move them individually.                                                                                                    | Ger 3, 2020     O - Meets none of the requirements                                                                             |

#### SCREENING APPLICATIONS AND EVALUATING INTERVIEWS STAFF & MPP RECRUITMENTS

| Jobs People Reports V Settings                                                                                                    |
|----------------------------------------------------------------------------------------------------|
| Bulk action status: 2 Applicants Complete<br>You have requested to move 2 applicants.<br>Select a status to move these applicants to:<br>Application status: Application Screening Unsuccessful<br>B Next> Cancel                                                                                                    |
| Bulk action status:       2 Applicants       Complete         You have requested to move 2 applicants to the status "Application Screening Unsuccessful".         You now have the opportunity to notify these people::       Image: Communication template: No template Image: Communication template: No template Image: Communication template: No template Image: Communication template: No template Image: Communication template: No template Image: Communication template: No template Image: Communication template: No template Image: Communication template: No template Image: Communication template: No template Image: Communication template: No template Image: Communication template: No template Image: Communication template: No template: Image: Communication template: Image: Communication template: Image: Communication template: No template: Image: Communication template: Image: Communication: Image: Communication: Image: Communication: Image: Communication: Image: Communication: Image: Communication: Image: Communication: Image: Communicatitem: Image: Communication: Image: Communication: Image: |
|                                                                                                    |

## SJSU | University personnel

## SCREENING APPLICATIONS AND EVALUATING INTERVIEWS STAFF & MPP RECRUITMENTS

| Complete the move                                                                                                    |                                                                                                    |
|----------------------------------------------------------------------------------------------------|----------------------------------------------------------------------------------------------------|
| <ul> <li>22. You may choose to delay the sending of the email (A)</li> <li>23. If moving to an unsuccessful status, select the reason the candidate(s) will not be moving forward (B)</li> <li>24. If moving to an unsuccessful status, enter a Note with details on why the candidate(s) will not be moving forward (C)</li> </ul> | Prag & Drop files here     Or click to browse from local drive.     1000MB file size limit      Delay e-mail by:* No delay      A bone of these people have opted to receive SMS messages, so they cannot be notified via SMS. |
|                                                                                                    | Does not meet minimum qualifications                                                                                                    |
|                                                                                                    | <ul> <li>Note</li> <li>The following will be added to the applicant notes for administrators to view:</li> <li>Candidates did not possess the required years of experience.</li> </ul>                                         |

UNIVERSITY PERSONNEL 408-924-2250

## Appendix A: Screening Criteria for Staff & MPP

These are the items that may be used for criteria for staff and MPP recruitments. These criteria will be added to the Job Card by the Recruiter.

| Criteria Type                             | Criteria Value                   |
|-------------------------------------------|----------------------------------|
| SJ-1 Staff Application Screening          | Required Complete Application    |
|                                           | Required Qualifications          |
|                                           | Preferred Qualifications         |
|                                           | Applicable Licenses/Certificates |
| SJ-3 Interview Evaluation/Staff Interview | Relevant Experience              |
|                                           | Professional/Technical Knowledge |
|                                           | Communication Skills             |
|                                           | Managerial & Supervisory Skills  |
| SJ-4 Final Evaluation/Hiring Manager      | Reference Check                  |
|                                           | Overall Evaluation               |